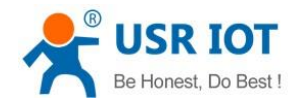

# **USR-I0808-EWR User Manual**

File Version: V1.0.4.01

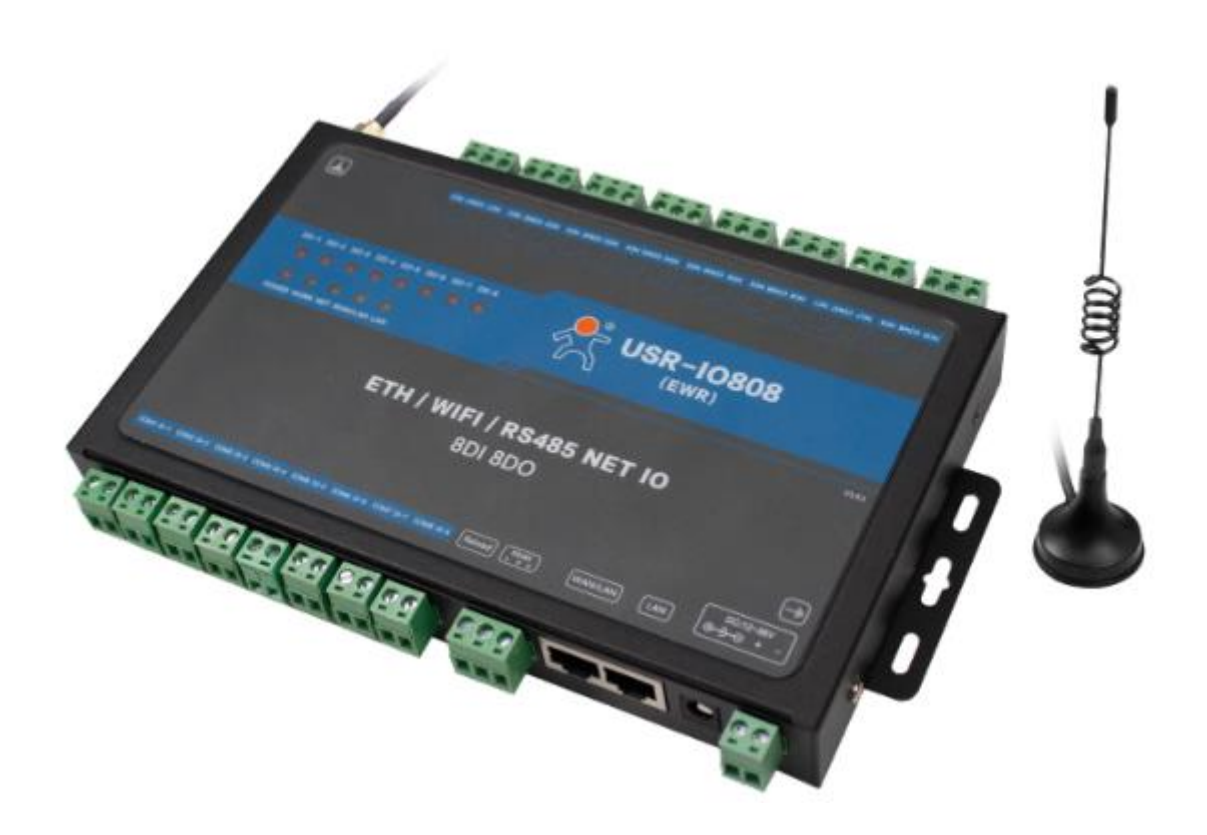

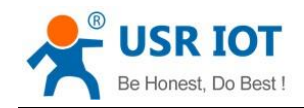

# Contents

| USR-IO808-EWR User Manual           | 1  |
|-------------------------------------|----|
| Features                            |    |
| 1. Get Start                        | 4  |
| 1.1. Product introduction           | 4  |
| 1.2. Basic parameters               | 4  |
| 1.3. Hardware                       | 4  |
| 1.3.1. Interface                    | 5  |
| 1.3.2. LED                          | 5  |
| 1.3.3. Dimension                    | 5  |
| 1.4. Test                           | 6  |
| 1.4.1. Control by serial            | 7  |
| 1.4.2. Web Server                   | 9  |
| 1.4.3. Control by USR Cloud         | 9  |
| 2. Product function                 | 11 |
| 2.1. DI input                       | 11 |
| 2.1.1. Electrical level detection   | 11 |
| 2.1.2. Buttons detection            | 11 |
| 2.1.3. Pulse counting               | 12 |
| 2.2. DO output                      | 12 |
| 2.3. Work mode                      | 12 |
| 2.3.1. Master mode                  | 12 |
| 2.3.2. Slave mode                   | 14 |
| 2.4. Upgrade firmware               | 15 |
| 2.5. Ethernet interface and WiFi    | 15 |
| 2.5.1. Ethernet interface           | 15 |
| 2.5.2. WiFi                         | 15 |
| 2.6. Serial port                    | 16 |
| 2.6.1. Basic parameters             | 16 |
| 2.6.2. Configuration method         | 16 |
| 2.7. Features                       | 16 |
| 2.7.1. Relay output status hold     | 16 |
| 2.7.2. Conditional control          | 17 |
| 2.7.3. Connect to remote server     | 18 |
| 2.7.4. Reset to default by hardware | 18 |
| 3. Modbus                           | 19 |
| 3.1. Modbus frame                   | 20 |
| 3.2. Register distribution          | 20 |
| 4. Contact Us                       | 23 |
| 5. Disclaimer                       | 24 |
| 6. Update History                   | 24 |

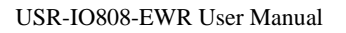

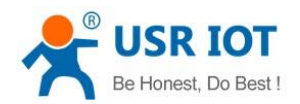

# Features

- Support 8-way Relay output.
- Support 8-way input, default is dry contact.
- Support 8 conditional control command.
- Support Web Server to configure IO808-EWR.
- Support various function code: 0x01, 0x02, 0x03, 0x04, 0x05, 0x06, 0x0F, 0x10.
- Support socket to connect to remote server and TCP Client.
- Support two work modes: Master mode and Slave mode. Master mode supports connecting to multiple Modbus RTU devices by RS485 cascading connection.
- Adopt Modbus RTU protocol data processing. Support Modbus TCP/RTU protocol adaptation.
- Support WAN/LAN interface and LAN interface network.
- Support AP and STA two WiFi modes.
- Support connecting to USR Cloud.
- Support FTP remote upgrade.
- Support upgrading by RS485.
- Support hardware watchdog.
- Support various LED to indicate work status.
- Support power supply over-current, over-voltage, anti-reverse connection protection.

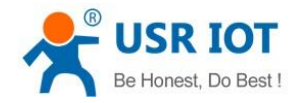

# 1. Get Start

If user has any question, please submit it back to customer center: **h.usriot.com**.

# **1.1. Product introduction**

USR-IO808-EWR is network IO product which supports 8-way input/output and Modbus RTU/TCP protocol. Take 'Remote control' as core function and have high usability. User can easily and quickly integrate USR-IO808-EWR into own system to realize remote, LAN and local control which based on Ethernet, WiFi and RS485.

## **1.2. Basic parameters**

| Par                   | ameter                  | Value                                               |  |
|-----------------------|-------------------------|-----------------------------------------------------|--|
| Ethernet interface    | Wired WAN/LAN interface | 10/100M WAN/LAN interface                           |  |
|                       | Wired LAN interface     | 10/100M LAN interface                               |  |
|                       | Standard                | Support 802.11b/g/n                                 |  |
| WiFi parameters       | Antenna                 | 2.4G WiFi antenna                                   |  |
|                       | Range                   | 100 meters in open area                             |  |
|                       | Data interface          | Serial port: Support RS485.                         |  |
|                       |                         | Baud rate: 300bps~230400bps                         |  |
|                       | Working voltage         | DC: 12V~36V                                         |  |
|                       | DI input                | Dry contact input, just needing to short-circuit DI |  |
| Hardware parameters   |                         | and COM                                             |  |
| DO output             |                         | AC 220V 10A                                         |  |
|                       |                         | DC 28V 10A                                          |  |
|                       | Working temperature     | -20°C ∼ +70°C                                       |  |
|                       | Storage temperature     | -40°C ∼ +85°C                                       |  |
|                       | Working humidity        | 5%~95%                                              |  |
|                       | Storage humidity        | 1%~95%                                              |  |
|                       | Dimension               | 200*122*29mm                                        |  |
|                       | Work mode               | Master mode, slave mode                             |  |
| Software parameters   | Configuration command   | Modbus RTU                                          |  |
|                       | Network protocol        | Modbus TCP, Modbus RTU                              |  |
|                       | Application software    | Support configuration software                      |  |
| Software function DNS |                         | Support                                             |  |
|                       | Data transmission mode  | Support TCP Client                                  |  |
|                       | ESD                     | IEC61000-4-2, Level 4                               |  |
| EMC level             | Surge                   | IEC61000-4-5, Level 3                               |  |
|                       | Group pulse             | IEC61000-4-4, Level 3                               |  |

Figure 1 Basic parameters

## 1.3. Hardware

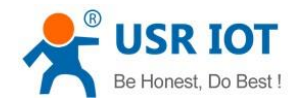

# 1.3.1. Interface

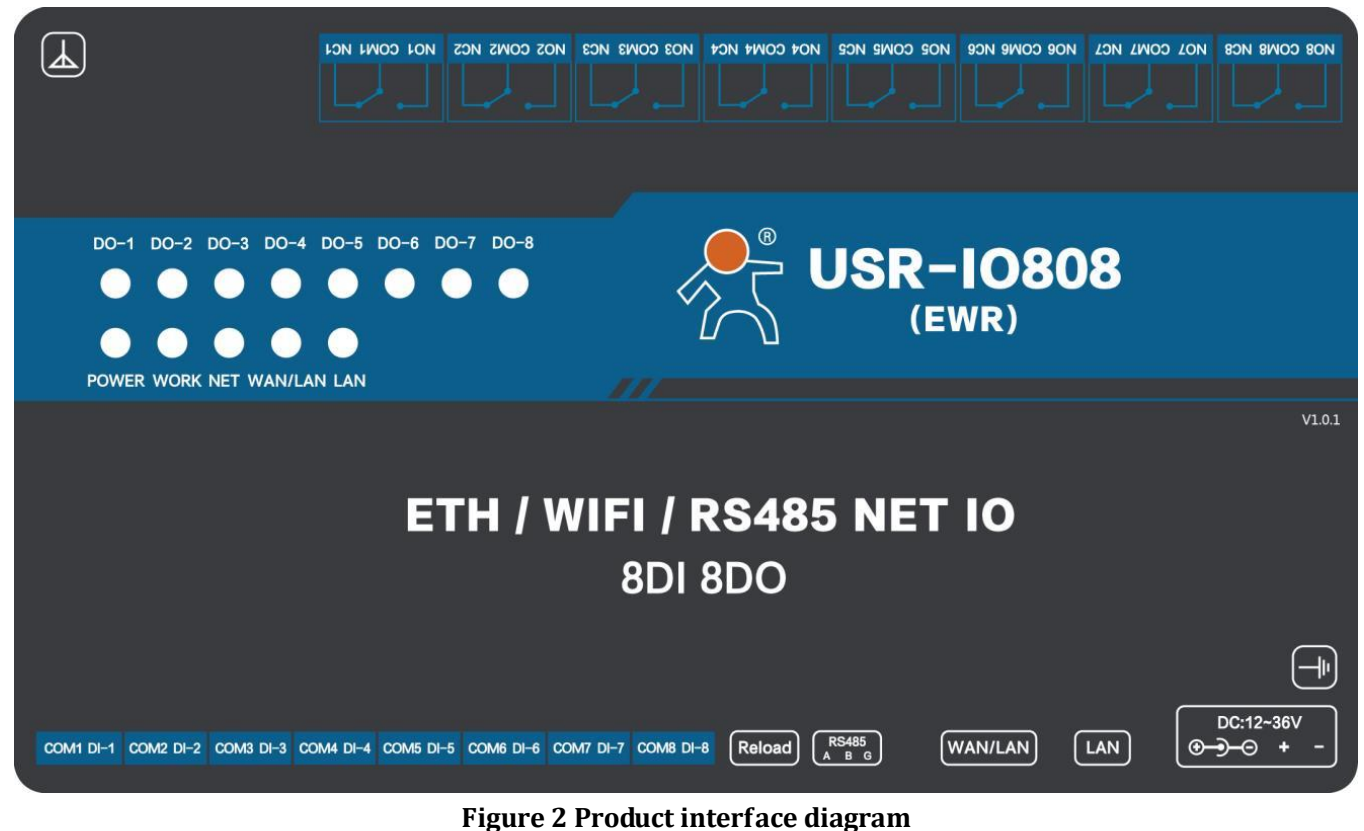

#### i gure 2 i rouace interrat

- Antenna: WiFi antennaRS485: RS485 interface
- D0: D01~D08 are 8-way Relay output
- DI: 8-way input, default is dry contact
- > WAN/LAN: Device WAN/LAN interface and can switch between WAN/LAN
- ➢ LAN: Device LAN interface
- ▶ DC: 12-36V. DC 12~36V power supply. Low power supply will cause IO808-EWR can't start.

#### 1.3.2. LED

| LED     | Function                           | Status                                               |
|---------|------------------------------------|------------------------------------------------------|
| POWER   | Indicate power status              | Light after powering module                          |
| WORK    | Indicate system running status     | Blink every 1 second after product system running;   |
|         |                                    | Blink every 0.2 second during upgrading firmware     |
|         |                                    | process.                                             |
| NET     | Indicate network connection status | Light after connecting to remote server              |
| WAN/LAN | Indicate WAN/LAN interface status  | Light after connecting to network. Blink if has data |
|         |                                    | interaction.                                         |
| LAN     | Indicate LAN interface status      | Light after connecting to network. Blink if has data |
|         |                                    | interaction.                                         |

**Figure 3 LED** 

# 1.3.3. Dimension

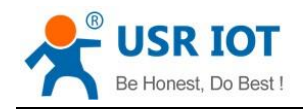

USR-IO808-EWR User Manual

Technical Support: h.usriot.com

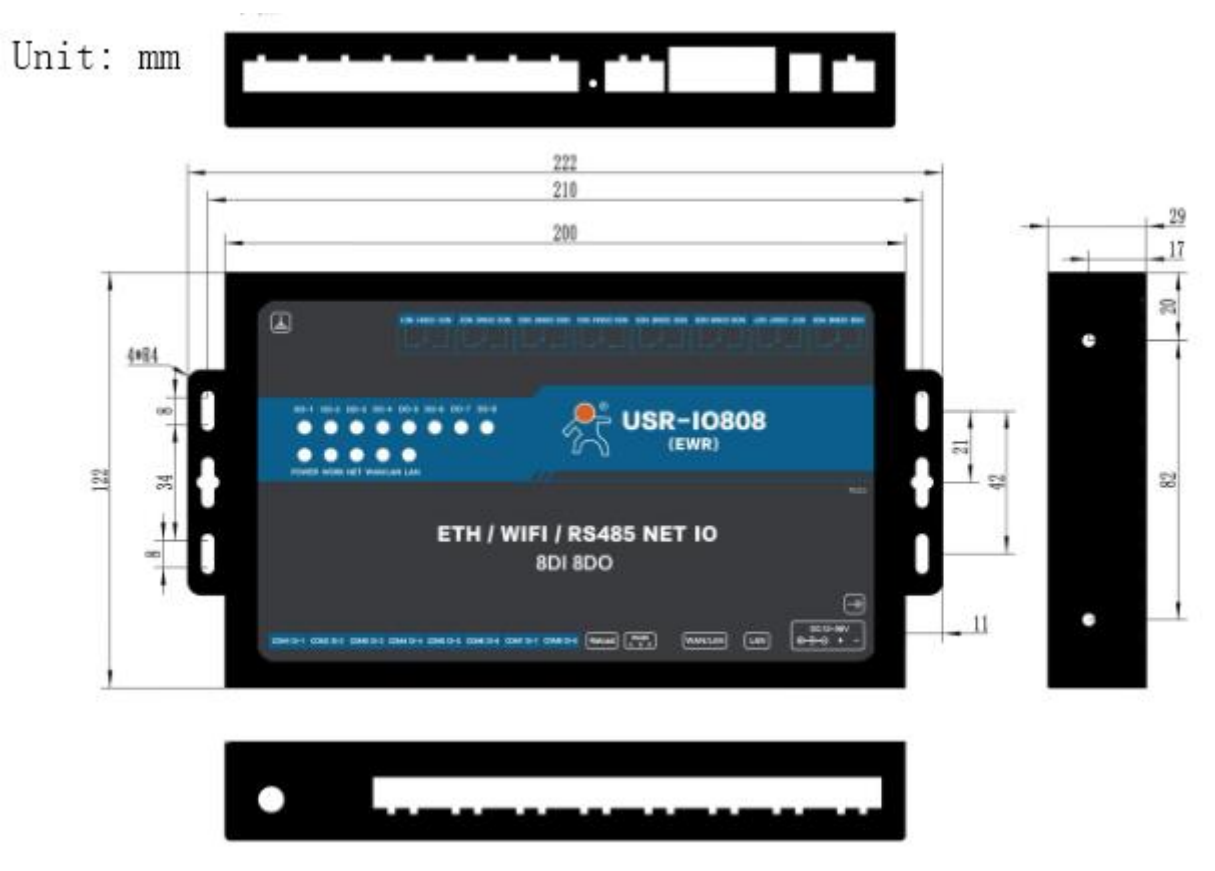

Figure 4 Dimension diagram

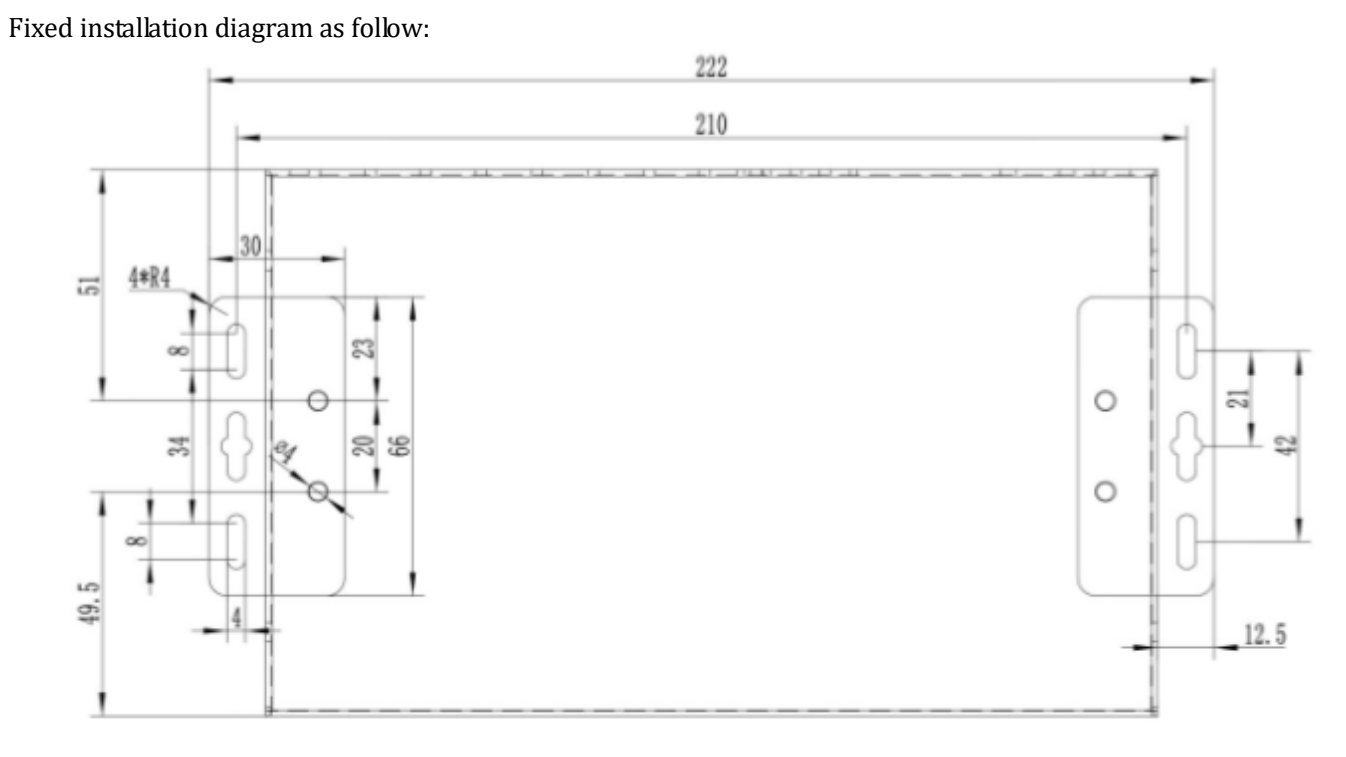

#### Figure 5 Fixed installation diagram

# 1.4. Test

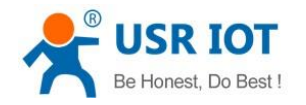

- ➢ Connect PC to USR-I0808-EWR by USB → RS485 cable.
- Connect IO808-EWR's WAN/LAN interface to router.
- Connect IO808-EWR's LAN interface to PC.
- ➢ Power the IO808-EWR.
- After powering on, please wait about 15 seconds and user's PC can access internet.

**Note**: If user uses USR-IO808-EWR firstly and can't access internet with correct connection, it maybe the following reason: LAN interface network segment is same as USR-IO808-EWR's LAN interface network segment. The solution is: Enter USR-IO808-EWR's Web Server(Default IP address is 192.168.10.1) and modify LAN interface IP address to other network segment, then restart device.

#### 1.4.1. Control by serial

Power IO808-EWR and connect IO808-EWR'S RS485 interface to PC. Run setup software *USR-IO V1.0.28.exe* and choose IO808-EWR. Choose correct COM and configure correct serial port parameters as follow(Default settings is 9600, None, 8, 1):

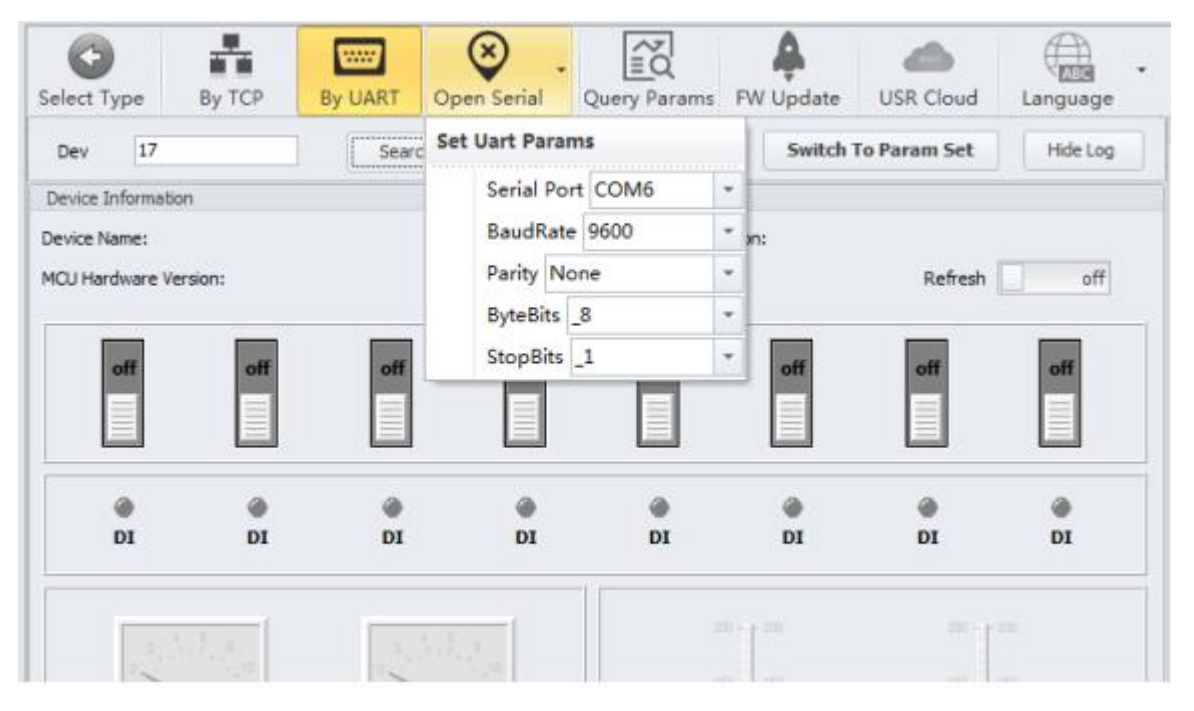

Figure 6 Open serial

After opening serial port, click 'Search' to search IO808-EWR and click '停止' to stop searching after finding IO808-EWR. Then choose IO808-EWR as follow:

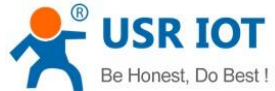

| Be Honest, Do Best !                                                                                                    | USR-IO808-E               | WR User Manual         | Technical Support: h.usriot.co                                                            |
|----------------------------------------------------------------------------------------------------|---------------------------|------------------------|-------------------------------------------------------------------------------------------|
| Select Type By TCP By UART Close Serie                                                                                                    | al Query Params FW Update | USR Cloud Language     |                                                                                           |
| Dev E · 3 按索 (1) ]                                                                                                    | Switch                    | To Param Set Hide Log  | LOG<br>OE 03 10 88 00 10 C0 13                                                            |
| Device Nam 17 USR-IO808 4<br>MCU Hardware Version:                                                                                                    | MCU Software Version:     | Refresh off            | >[1x->][com][17:27:10:324]<br>OF 03 10 88 00 10 C1 C2<br>>[1x->][com][17:27:10:631]       |
| off off off a                                                                                                    | ff off off                | off off                | >[7x->][c004][17:27:10:740]<br>11 03 10 88 00 10 C2 7C                                    |
|                                                                                                    |                           |                        | >[Tx ->][C0M6][17:27:10:846]<br>12 03 10 88 00 10 C2 4F 2<br>>[xx <-][C0M6][17:27:10:881] |
|                                                                                                    | a di di                   | DI DI                  | 11 03 20 55 53 52 2D 49 4F 38 30 38 00 00 00<br>00 00 00 00 00 00 00 00 00 00             |
|                                                                                                    | 100 - 200                 | 200 - 200<br>100 - 100 | >[Tx ->](C0M6][17:27:10:64]<br>13 03 10 88 00 10 C3 9E<br>>[Tx ->](C0M6][17:27:10:68]     |
|                                                                                                    | 100 100                   | 100 100                | 14 03 10 88 00 10 C2 29<br>>[Tx ->][COM6][17:27:11:177]                                   |
| $\frac{1}{4_{1}} \frac{1}{5_{1}} \frac{1}{5_{1}} \frac{1}$ | 50 50<br>0 0              | 0 0<br>0 0             | >[Tx->][cowe][17:27:11:286]<br>16 03 10 88 00 10 C3 CB                                    |
|                                                                                                    | -60                       | -0000                  | ¥                                                                                         |

Figure 7 Search IO808-EWR

Then user can control devices.

| Select Type     | By TCP   | By UART | Close Serial | Query Params    | FW Update | USR Cloud    | Language |
|-----------------|----------|---------|--------------|-----------------|-----------|--------------|----------|
| Dev             | 17 *     | 搜索      | (1)          |                 | Switch    | To Param Set | Hide Log |
| Device Informat | ion      |         |              |                 |           |              | _        |
| Device Name:    |          |         |              | MCU Software Ve | rsion:    |              |          |
| MCU Hardware V  | /ersion: |         |              |                 |           | Refresh      | off      |
| off             | off      | off     | off          | off             | off       | off          | off      |
| ۲               | ۲        | ۲       | ۲            | ۲               | ۲         | ۲            | ۲        |
| DI              | DI       | DI      | DI           | DI              | DI        | DI           | DI       |
| 2               | 4 6 8    | 2       | 5 5          | 2               | 200       | 200 -        | 200      |

#### Figure 8 Control devices

User can also click 'Switch To Param Set' on above figure to enter IO808-EWR configuration page.

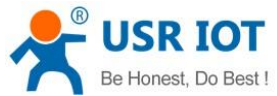

| onest, l | Do Best !             | US                 | R-IO808-EW       | 'R User Manua     | 1         | Techn         | ical Suppor       | t: <mark>h.u</mark> s | s <mark>riot.co</mark> n |
|----------|-----------------------|--------------------|------------------|-------------------|-----------|---------------|-------------------|-----------------------|--------------------------|
| Selec    | t Type By TCP         | By UART            | Open Serial      | Query Params      | FW Update | USR Cloud     | (ABC)<br>Language | •                     |                          |
| Dev      | 0                     | Search             |                  |                   | Switch 1  | To IO Control | Hide Log          |                       |                          |
| Parar    | ms                    |                    |                  |                   |           |               |                   |                       |                          |
| ~        | МСО                   |                    |                  |                   |           |               |                   |                       |                          |
|          | Device Name           |                    |                  |                   |           |               |                   |                       |                          |
|          | RS485 BaudRate        | Parity             | ByteBits         | StopBits          |           |               |                   |                       |                          |
|          | Rs485 Mode(1.DTU 2    | 2.RTUSLAVE)        |                  |                   |           |               |                   |                       |                          |
|          | Work Mode Register(   | (1.MODBUS Mode     | 2.Firmware Upgr  | ade)              |           |               |                   |                       |                          |
|          | Hold mode of relay(1  | .Hode 2.Hode aft   | er reset and don | t hold after repo |           |               |                   |                       |                          |
|          | Modbus Address        |                    |                  |                   |           |               |                   |                       |                          |
| ~        | Socket                |                    |                  |                   |           |               |                   |                       |                          |
|          | Identity packet(1.US  | R Cloud identity p | acket 2.IMEI/MA  | C identity packet |           |               |                   |                       |                          |
|          | Remote Connect Add    | dress              |                  |                   |           |               |                   | =                     |                          |
|          | tcpc Remote Connec    | t Port (1-65535)   |                  |                   |           |               |                   |                       |                          |
|          | tops/udos Monitor Pa  | vrt (1-65535)      |                  |                   |           |               |                   |                       |                          |
|          | WiEi                  | / ( 1 00000)       |                  |                   |           |               |                   |                       |                          |
| Ť        |                       |                    |                  |                   |           |               |                   |                       |                          |
|          | username              |                    |                  |                   |           |               |                   |                       |                          |
|          | password              |                    |                  |                   |           |               |                   |                       |                          |
|          | wifi ap/sta(1.AP 2.ST | ΓΑ)                |                  |                   |           |               |                   |                       |                          |
|          | wifi ssid             |                    |                  |                   |           |               |                   |                       |                          |
|          | wifi pwd              |                    |                  |                   |           |               |                   |                       |                          |
| >        | WAN/LAN               |                    |                  |                   |           |               |                   | -                     |                          |

#### Figure 9 Configuration page

## 1.4.2. Web Server

The initial parameter of USR-IO808-EWR to enter Web Server as follow:

| Work mode                | Network data transparent transmission |
|--------------------------|---------------------------------------|
| Username                 | admin                                 |
| Password                 | admin                                 |
| LAN interface IP address | 192.168.10.1                          |

Figure 10 Initial parameter of USR-IO808-EWR to enter Web Server

Type 192.168.10.1 into browser address bar and log in with username and password(Both are admin). Then user can query and configure parameters of USR-IO808-EWR by Web Server.

# 1.4.3. Control by USR Cloud

User can type http://console.usr.cn/ into browser address bar to enter USR Cloud web page and login with username and password. Then user can add device as follow:

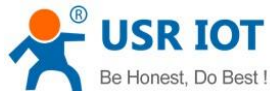

|            | Be Honest, Do     | Best!      | U             | SR-IO808-EWR User Manual                                 | Technical Support: h.usriot.com |
|------------|-------------------|------------|---------------|----------------------------------------------------------|---------------------------------|
|            | Home              | ADD DEVICE |               |                                                          |                                 |
| e          | ት Monitor 🗸 🗸     | Add        |               |                                                          |                                 |
| ۲          | 🕽 Data 🗸 🗸        |            |               |                                                          |                                 |
|            | ⊒ Device ^        |            |               |                                                          |                                 |
|            | Device list       |            | User*:        | yangrui qi                                               | v                               |
|            | Add device        |            | Device type*: | 🔵 Default 💫 LoRaWAN module 💿 Networking I/O controller   |                                 |
|            | Device tag        |            |               | 🗌 Add device via QR code 📄 LoRa module 📄 LoRa concentrat | or                              |
|            | Group list        |            | MAC/IMEI*:    |                                                          |                                 |
|            | On-line record    |            |               |                                                          |                                 |
| 4          | Trigger 🗸 🗸       |            | SN*:          |                                                          |                                 |
|            | 🌡 User settings 💙 |            |               | Save                                                     |                                 |
| <b>«</b> - | → SDK             |            |               |                                                          |                                 |

#### Figure 11 Add IO808-EWR

Choose 'Networking I/O controller' as 'Device type', write IMEI and SN on IO808-EWR's label and click 'Save' to add IO808-EWR.

After adding IO808-EWR, power IO808-EWR and wait LED 'NET' light which means IO808-EWR connects to USR Cloud. Then user can remotely look over, record and control IO808-EWR status in real time through USR Cloud(Monitor->Data list).

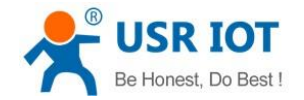

# 2. Product function

USR-IO808-EWR functional diagram as follow:

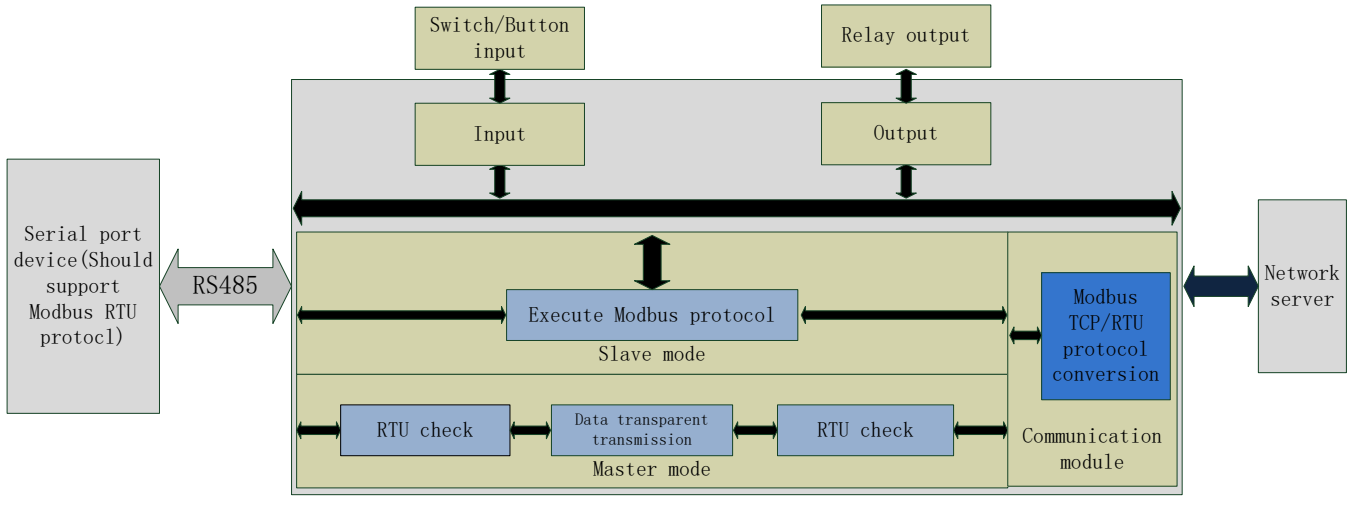

Figure 12 Functional diagram

# 2.1. DI input

# 2.1.1. Electrical level detection

- Register address range: 32~39(0x0020~0x0027)
- Supported function code: 02(Read discrete input), 03(Read holding register)
- Connection: Default is dry contact input. Short-circuit DI and COM will change input status. If user needs wet contact input can contact to our sales personnel
- Electrical level detection: Default status is 0, after short-circuiting DI and COM, status will be 1. Detection method: 02 function code of Modbus protocol.

#### Example:

Detect input of the first way, send: 11 02 00 20 00 01 BA 90 Short-circuiting will return: 11 02 01 01 64 88 No short-circuiting will return: 11 02 01 00 A5 48

# 2.1.2. Buttons detection

- Register address range: 48~55(0x0030~0x0037)
- Supported function code: 03(Read holding register), 04(Read input register)
- Connection: Default is dry contact input. Short-circuit DI and COM will change input status. If user needs wet contact input can contact to our sales personnel
- Electrical level detection: Default status is 0000, after short-circuiting DI and COM and then releasing, status will be FF00. Detection method: Read button register value by 03 function code of Modbus protocol. After reading once button register, status will recover to 0000; after executing conditional control, status will recover to 0000; after executing conditional control, status will recover to 0000. too.

Example:

Detect the first way button, send: 11 03 00 30 00 01 86 95

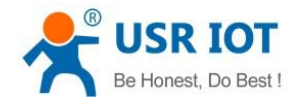

No button will return: 11 03 02 00 00 79 87 Have button will return: 11 03 02 FF 00 38 77

## 2.1.3. Pulse counting

- Register address range: 64~71(0x0040~0x0047)
- Supported function code: 03(Read holding register), 04(Read input register)
- Connection: Default is dry contact input. Short-circuit DI and COM will change input status. If user needs wet contact input can contact to our sales personnel
- Pulse counting: Default status is 0, short-circuit DI and COM and then release will count 1. Detection method: Read pulse counting register value by 03 function code of Modbus protocol. Maximum value of pulse counting is 65535 and it will restart counting after exceeding 65535. Can't reset count to 0 and restart product won't save count.
- Note: Pulse counting won't filter input waveform and all pulse in the range of detection will be recorded. So input waveform should keep stable to ensure accurate count.

#### Example:

Detect count of the first way, send: 11 03 00 40 00 01 87 4E Return: 11 03 02 00 00 79 87

## 2.2. DO output

- Register address range: 00~07(0x0000~0x0007)
- Supported function code: 01(Read coil), 05(Write single coil), 0F(Write multiple coil)
- Connection: DO output is Relay passive output. Don't power the coil, Relay COM and NC will close, COM and NO will open. After powering, the contrary is the case.

Take the first way Relay control as example: Query: 11 01 00 00 00 04 3F 59 Control to close: 11 05 00 00 FF 00 8E AA Control to disconnect: 11 05 00 00 00 00 CF 5A

## 2.3. Work mode

Default work mode of USR-IO808-EWR is slave mode. IO808-EWR will be slave both on network side and RS485 side and IO808-EWR will discard data if IO808-EWR receives data not for IO808-EWR local address.

#### 2.3.1. Master mode

Master mode data flow diagram and connecting to network diagram as follows:

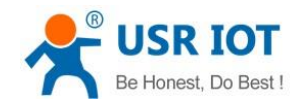

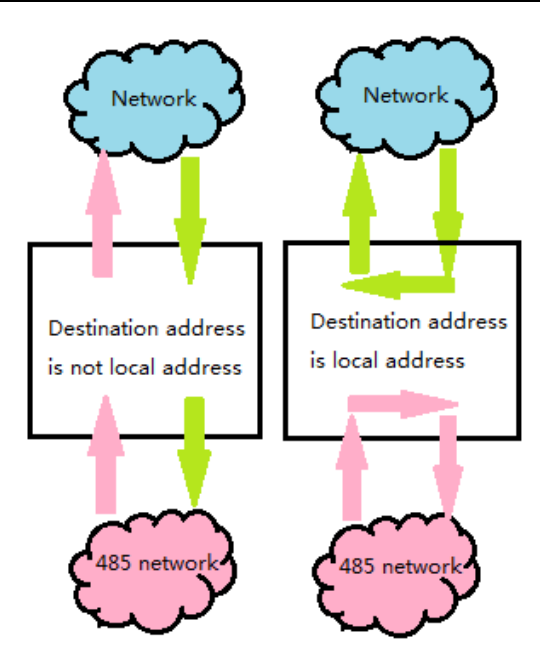

Figure 13 Master mode data flow

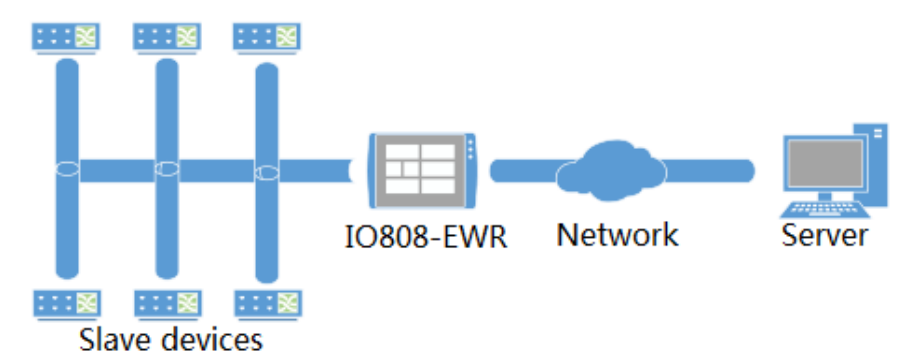

Figure 14 Connecting to network in Master mode

In master mode, server can communicate to network IO product IO808-EWR and Modbus devices which connect to IO808-EWR's RS485 interface. RS485 side can also transmit data to IO808-EWR directly.

User can configure IO808-EWR to Master mode by setup software as follow(Configure RS485 mode to 1.DTU):

| Selec | t Type                                                 | Ву ТСР                                                                   | By UART | Close Serial | Query Paran | Ans FW Update | USR Clou     | d Lan | guage -  |
|-------|--------------------------------------------------------|--------------------------------------------------------------------------|---------|--------------|-------------|---------------|--------------|-------|----------|
| De    | /                                                      | 17 *                                                                     | 授索      | (1)          |             | Switch        | To IO Contro | I k   | Hide Log |
| Para  | ms                                                     |                                                                          |         |              |             |               |              |       |          |
| ~     | MCU                                                    |                                                                          |         |              |             |               |              |       |          |
|       | 0                                                      | evice Name                                                               |         |              |             | USR-IO808     |              |       |          |
|       | F                                                      | RS485 BaudRate Parity                                                    |         | ByteBits     | StopBits    | 9600          | NONE 8       |       | 1        |
|       | F                                                      | s485 Mode(1.DTU                                                          |         | 1            |             |               |              |       |          |
|       | Work Mode Register(1.MODBUS Mode 2.Firmware Upgrade) 1 |                                                                          |         |              |             |               |              |       |          |
|       | +                                                      | Hold mode of relay(1.Hode 2.Hode after reset and don't hold after repo 2 |         |              |             |               |              |       |          |
|       | P                                                      | lodbus Address                                                           |         |              |             | 17            |              |       |          |

Figure 15 Configure IO808-EWR to Master mode

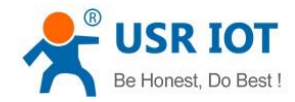

## 2.3.2. Slave mode

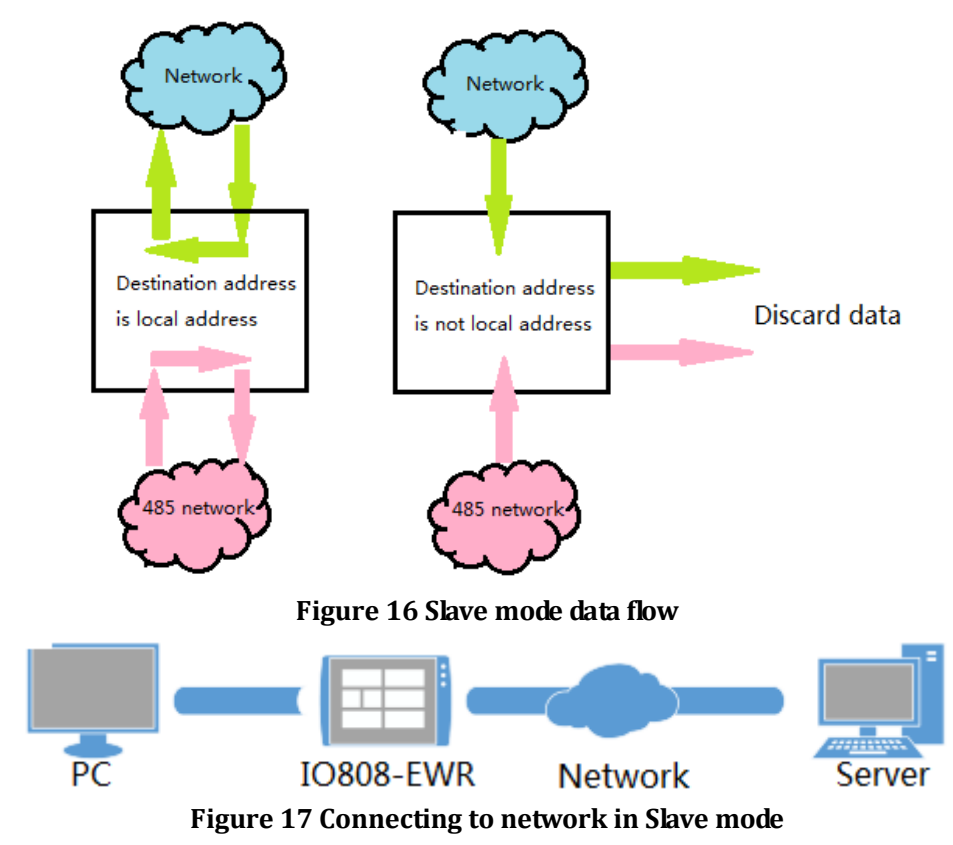

Slave mode data flow diagram and connecting to network diagram as follows:

In this mode, IO808-EWR can communicate to network server and Modbus devices on RS485 network. But network server can't communicate to Modbus devices on RS485 network.

User can configure IO808-EWR to salve mode by setup software as follow(Configure RS485 mode to 2.RTUSLAVE):

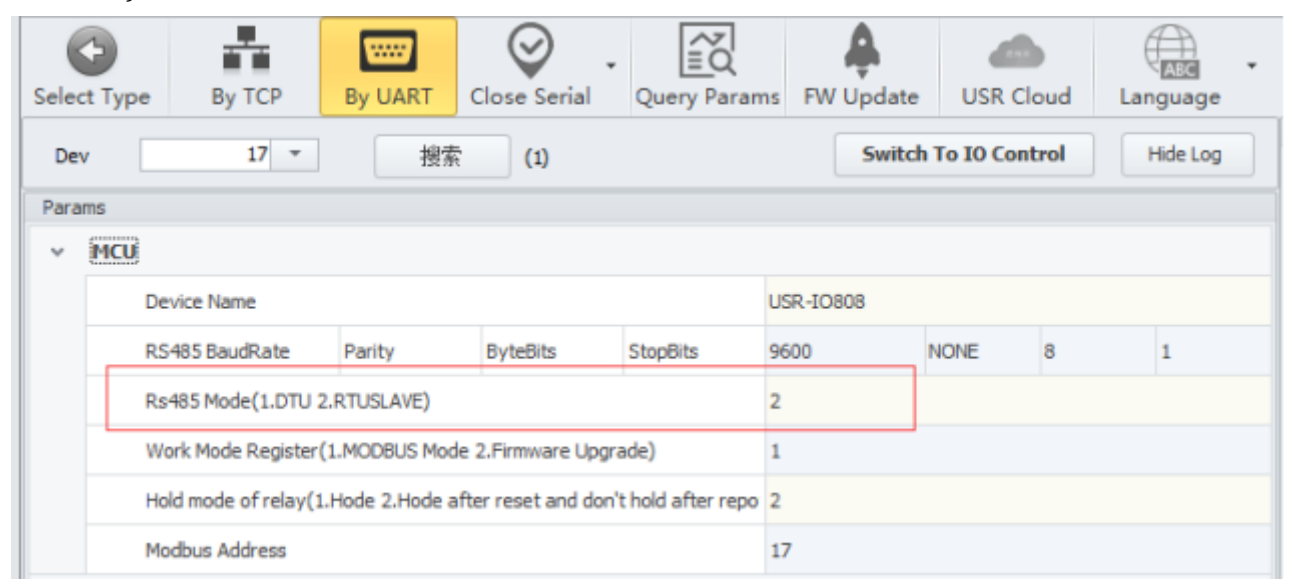

#### Figure 18 Configure IO808-EWR to Slave mode

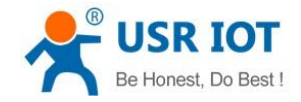

### 2.4. Upgrade firmware

User can refer to FAQ <<**Upgrading firmware method of USR-I0808-EWR\_V1.0.0>>**.

#### 2.5. Ethernet interface and WiFi

### 2.5.1. Ethernet interface

USR-IO808-EWR has two Ethernet interface: WAN/LAN interface and LAN interface. WAN/LAN interface supports switching between WAN/LAN by modifying value of corresponding register. User can configure by setup software as follow:

| ~ | V WAN/LAN |                              |               |  |  |  |  |
|---|-----------|------------------------------|---------------|--|--|--|--|
|   |           | Wan/lan(1.WAN 2.LAN)         | 1             |  |  |  |  |
|   |           | WAN-ipmode(1. DHCP 2.STATIC) | 1             |  |  |  |  |
|   |           | WAN-IP                       | 192.168.0.7   |  |  |  |  |
|   |           | WAN-netmask                  | 255.255.255.0 |  |  |  |  |
|   |           | WAN-gateway                  | 192.168.0.1   |  |  |  |  |
|   |           | Lan-ip                       | 192.168.10.1  |  |  |  |  |
|   |           | Lan-netmask                  | 255.255.255.0 |  |  |  |  |
|   |           | dns1                         | 8.8.8.8       |  |  |  |  |

Figure 19 WAN/LAN switch

## 2.5.2. WiFi

USR-IO808-EWR supports WiFi function and AP/STA two WiFi modes,

AP mode:

1. Set WiFi mode to 1(AP mode) and AP'SSID/AP's password, then restart device.

2. After restarting successfully, use PC or mobile to search IO808-EWR and connect.

STA mode:

1. Set WiFi mode to 2(STA mode) and SSID/password of the target AP which user wants to connect IO808-EWR to, then restart device.

2. After restarting successfully, IO808-EWR will connect to target AP automatically.

| ~ | WiFi                    |                 |  |  |  |
|---|-------------------------|-----------------|--|--|--|
|   | username                | admin           |  |  |  |
| _ | password                | admin           |  |  |  |
|   | wifi ap/sta(1.AP 2.STA) | 1               |  |  |  |
|   | wifi ssid               | USR-IO424T-446C |  |  |  |
|   | wifipwd                 | www.usr.cn      |  |  |  |

#### Figure 20 WiFi mode

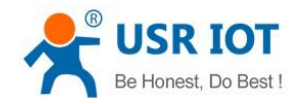

## 2.6. Serial port

#### 2.6.1. Basic parameters

| Parameter | Range           |
|-----------|-----------------|
| Baud rate | 300~230400      |
| Data bits | 7,8             |
| Stop bits | 1, 2            |
| Parity    | NONE, EVEN, ODD |

Figure 21 Serial port basic parameters

## 2.6.2. Configuration method

Serial port parameters occupy two registers. Length of protocol is 4 bytes and specific protocol content as follow(All examples are in HEX format):

| Name                          | Baud rate                          | Parameter bit                         |
|-------------------------------|------------------------------------|---------------------------------------|
| Number of bytes               | 3                                  | 1                                     |
| Description                   | Three bytes represent a baud rate  | Refer to <b>Serial port parameter</b> |
|                               | value and high-order in the former | bit                                   |
| Example 1(115200, None, 8, 1) | 01 C2 00                           | 03                                    |
| Example 2(9600, None, 8, 1)   | 00 25 80                           | 03                                    |

#### Figure 22 Serial port parameters protocol

| Bit number | Representation | Value | Description      |
|------------|----------------|-------|------------------|
| 1:0        | Data bits      | 10    | 7 bits data bits |
|            |                | 11    | 8 bits data bits |
| 2          | Stop bits      | 0     | 1 bit stop bits  |
|            |                | 1     | 2 bits stop bits |
| 5:4:3      | Parity         | 000   | None             |
|            |                | 001   | ODD              |
|            |                | 011   | EVEN             |
| 7:6        | No definition  | 00    | Please write 0   |

Figure 23 Serial port parameter bit

## 2.7. Features

## 2.7.1. Relay output status hold

User can configure whether hold Relay output status: After restarting IO808-EWR or powering on IO808-EWR again, hold the Relay output status or reset to disconnect status.

- Register address: 182(0x00B6)
- Parameter values: 1(0x0001): All Relays hold status after restarting or powering off. 2(0x0002): All relays hold status after restarting and don't hold status after powering off. 3(0x0003): All relays don't hold status after restarting or powering off.

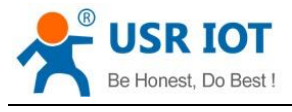

Supported function code: 0x03, 0x04, 0x06, 0x10

Configuration will take effect after restarting.

### 2.7.2. Conditional control

Conditional control function supports user configuring the conditions to trigger IO changes. It can make using IO808-EWR more flexibly and extend application scenario. User only needs to modify conditional control function register parameters according to the instructions, it will realize corresponding function.

Conditional control function has 32 registers and 8 conditional control commands(Every command occupies 4 registers). Registers distribution as follow:

| Storage content | Input register | Output register | Output action | Condition | Threshold         | Reserved  |
|-----------------|----------------|-----------------|---------------|-----------|-------------------|-----------|
| Length          | 1 byte         | 1 byte          | 1 byte        | 1 byte    | 2 bytes           | 2 bytes   |
| Address         | Range:         | Range: 1~16     | 1: Disconnect | 1, 2, 255 | 'Compared         | Reserved/ |
|                 | 16~109         |                 | 2: Close      |           | register          | Last two  |
|                 |                |                 | 3: Reversal   |           | values'/The first | bytes of  |
|                 |                |                 |               |           | two bytes of      | time-stam |
|                 |                |                 |               |           | time-stamp        | р         |

Figure 24 Conditional control function register

- Output action(Relay output)
  - 1: Disconnect
  - 2: Close
  - 3: Reversal
- Condition
  - 1: Forward direction output follow
  - 2: Backward direction output follow
  - 255: Button action
- > Control mode

Switching value control: DI input control DO output directly

Semaphore control: DI button semaphore control DO. Press button once, DO act once(Execute action in rising edge of releasing button).

Detailed explanation:

1. Forward direction output follow

Enable forward direction output follow: Set condition register to 1, input register is corresponding to one way register address of 8-way input and output register is corresponding to one way register address of 8-way output.

#### 2. Backward direction output follow

Enable backward direction output follow: Set condition register to 2, input register is corresponding to one way register address of 8-way input and output register is corresponding to one way register address of 8-way output.

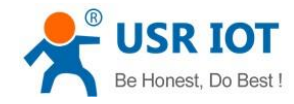

USR-IO808-EWR User Manual

Technical Support: h.usriot.com

#### 3. Button control

Enable button control: Set condition register to 255, input register is DI button register and output register is DO output register. Action can be 1(disconnect), 2(close), 3(reversal), threshold register and reserved register can't work.

#### Note:

Input register is 0 means close this conditional control and execute button action once will clear button register. If multiple conditions will lead to paradoxical result, program will execute two results quickly. If forward direction output follow and backward direction output follow lead to paradoxical result, disconnecting and closing will revolve.

#### 2.7.3. Connect to remote server

User can modify related register parameters of remote server to realize IO808-EWR connecting to remote server. Procedure as follow:

1. Power the IO808-EWR and connect IO808-EWR's RS485 interface to PC. Run setup software(User can refer to *1.4.1.Control by serial*), modify remote server address and remote port as follow:

| Sele | Ct Typ | e By TCP            | By UART           | Close Serial      | +<br>Query Paran    | ns FW Upd    | ate USR      | Cloud  | Langu | age   | · |
|------|--------|---------------------|-------------------|-------------------|---------------------|--------------|--------------|--------|-------|-------|---|
| De   | v      | 17 *                | 201               | (1)               |                     | 54           | itch To IO C | Introl | Hide  | e Log |   |
| Para | ms     |                     |                   |                   |                     |              |              |        |       |       |   |
| ٣    | мси    |                     |                   |                   |                     |              |              |        |       |       |   |
|      |        | Device Name         |                   |                   |                     | USR-10808    |              |        |       |       |   |
|      |        | RS485 BaudRate      | Parity            | ByteBits          | StopBits            | 9600         | NONE         | 8      | 1     |       |   |
|      |        | Rs485 Mode(1.DTU    | 2.RTUSLAVE)       |                   |                     | 1            |              |        |       |       |   |
|      |        | Work Mode Registe   | r(1.MODBUS Mod    | e 2.Firmware Up   | grade)              | 1            |              |        |       |       |   |
|      |        | Hold mode of relay( | 1.Hode 2.Hode a   | fter reset and do | n't hold after repo | 2            |              |        |       |       |   |
|      |        | Modbus Address      |                   |                   |                     | 17           |              |        |       |       |   |
| ~    | Sock   | et                  |                   |                   |                     |              |              |        |       |       |   |
|      |        | Identity packet(1.0 | SR Cloud identity | packet 2.IMEI/M   | WC identity packet  | 2            |              |        |       |       |   |
|      | -      | Remote Connect Ad   | idress            |                   |                     | 118.190.93.9 | 0            |        | 7     |       |   |
|      |        | topo Remote Conne   | ct Port (1-65535) | Ê.                |                     | 8235         |              |        |       |       |   |

#### Figure 25 Configure remote server parameters

- 2. Restart IO808-EWR to make configuration take effect.
- 3. Login remote server and open the port.

4. Wait IO808-EWR LED 'NET' light which means IO808-EWR connect to remote server successfully, Then user can transmit Modbus TCP/RTU command from server side to control IO808-EWR and receive response from IO808-EWR.

## 2.7.4. Reset to default by hardware

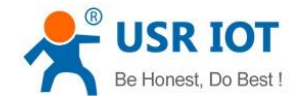

USR-IO808-EWR User Manual

Technical Support: h.usriot.com

User can reset to default settings by pressing Reload button. After powering on, press Reload button 3 seconds to 15 seconds, then release it, IO808-EWR will reset to default settings. Less than 3 seconds or more than 15 seconds will be considered as misoperation and don't handle it.

# 3. Modbus

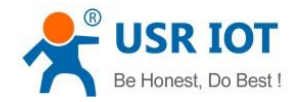

## 3.1. Modbus frame

#### Modbus RTU:

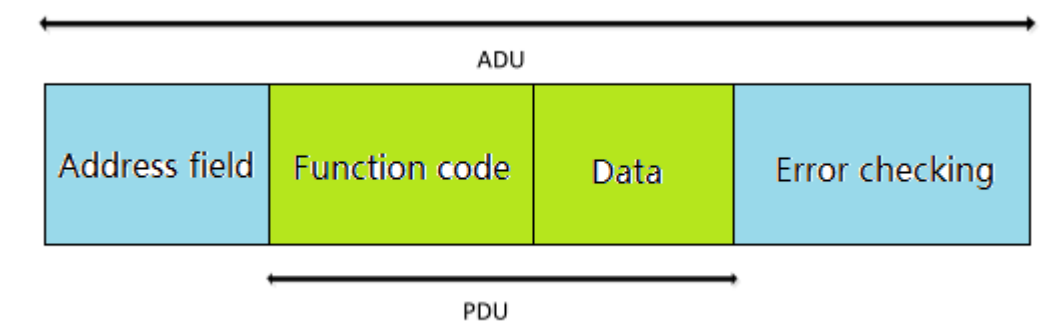

#### Figure 26 Modbus RTU frame

USR-IO808-EWR data format conform to general Modbus frame format. IO808-EWR can analyse Modbus RTU protocol and execute related operations.

Modbus TCP:

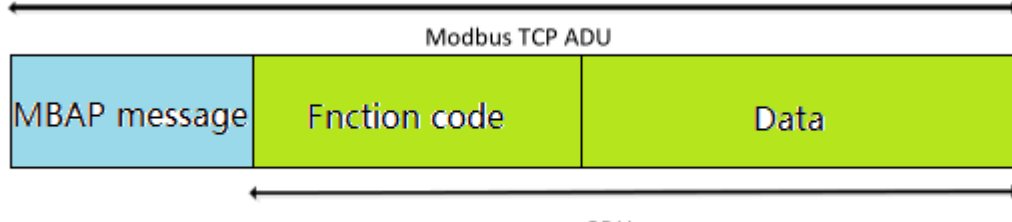

PDU

#### Figure 27 Modbus TCP frame

USR-IO808-EWR can analyse received network Modbus TCP protocol data and transfer to Modbus RTU protocol to do data processing. IO808-EWR can also be used in Master mode and transfer Modbus RTU protocol to Modbus TCP protocol and transmit to server.

## 3.2. Register distribution

USR-IO808-EWR register instructions:

1. Register base address is 0x0000.

2. In following register distribution table, MCU parameters and communication module parameters must operate together.

3. Setup software USR-IO adopts UTF-8 coded format.

4. Register store HEX format data.

| Register address | Register content    | Parameter description   | Applicable function code |
|------------------|---------------------|-------------------------|--------------------------|
|                  |                     |                         |                          |
| 0x0000~0x0007    | Switch value output | 0xFF00 means ON, 0x0000 | 0x01, 0x05, 0x0F         |
|                  |                     | means OFF;              |                          |
|                  |                     | 1 means ON, 0 means OFF |                          |
| 0x0020~0x0027    | Switch value input  | 1 means ON, 0 means OFF | 0x02                     |

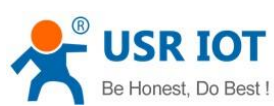

| Be Honest, Do Best ! | USR-IO80                | 08-EWR User Manual                 | Technical Support: h.usriot.com |
|----------------------|-------------------------|------------------------------------|---------------------------------|
| 0x0030~0x0037        | Button input            | Button detection. Reset to 0       | 0x03, 0x04                      |
|                      |                         | after reading once                 |                                 |
| 0x0040~0x0047        | Pulse counting          | Count range: 0~65535. Reset        | 0x03, 0x04                      |
|                      |                         | to 0 after reaching maximum        |                                 |
|                      | М                       | CU parameter                       |                                 |
| 0x0068~0x0069        | Time-stamp              | Current time-stamp                 | 0x03, 0x04                      |
| 0x006A~0x006C        | Year, month, day, hour, | The format of 'year, month, day,   | 0x03, 0x04, 0x10                |
|                      | minute, second          | hour, minute, second' is Bcd       |                                 |
|                      |                         | code. Such as                      |                                 |
|                      |                         | [0x18,0x01,0x01,0x08,0x24,0x       |                                 |
|                      |                         | 56] represents 2018-1-1            |                                 |
|                      |                         | 8:24:56                            |                                 |
| 0x006D               | Week                    | 0x0001-0x0007 represents           | 0x03, 0x04                      |
|                      |                         | Monday to Sunday                   |                                 |
| 0x008E~0x0091        | Conditional control     |                                    |                                 |
|                      | command 1               |                                    |                                 |
| 0x0092~0x0095        | Conditional control     |                                    |                                 |
|                      | command 2               |                                    |                                 |
| 0x0096~0x0099        | Conditional control     |                                    |                                 |
|                      | command 3               |                                    |                                 |
| 0x009A~0x009D        | Conditional control     |                                    |                                 |
|                      | command 4               | Refer to <b>2.7.2. Conditional</b> | 0x03, 0x04, 0x10                |
| 0x009E~0x00A1        | Conditional control     | control                            |                                 |
|                      | command 5               |                                    |                                 |
| 0x00A2~0x00A5        | Conditional control     |                                    |                                 |
|                      | command 6               |                                    |                                 |
| 0x00A6~0x00A9        | Conditional control     |                                    |                                 |
|                      | command 7               |                                    |                                 |
| 0x00AA~0x00AD        | Conditional control     |                                    |                                 |
|                      | command 8               |                                    |                                 |
| 0x00AE~0x00AF        | RS485 interface         | Refer to 2.6.2. Configuration      | 0x03, 0x04, 0x10                |
|                      |                         | method                             |                                 |
| 0x00B0               | RS485 mode              | Master mode(0x0001)                | 0x03, 0x04, 0x06, 0x10          |
|                      |                         | Slave mode(0x0002)                 |                                 |
| 0x00B1               | Modbus address          | Slave                              | 0x03, 0x04, 0x06, 0x10          |
|                      |                         | address(0x0001~0x00FD)             |                                 |
| 0x00B2               | Work mode               | Modbus mode(0x0001)                | 0x03, 0x04, 0x06, 0x10          |
|                      |                         | Firmware upgrade(0x0002)           |                                 |
| 0x00B3               | Global parameters       | Default(0x0000),                   | 0x03, 0x04, 0x06, 0x10          |
|                      | configuration           | restart(0x0001), reset to user     |                                 |
|                      |                         | default settings(0x0002),reset     |                                 |
|                      |                         | to USR default                     |                                 |
|                      |                         | settings(0x5555), save current     |                                 |

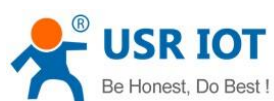

| Be Honest, Do Best ! | USR-IO80              | Technical Support: h.usriot.com    |                        |
|----------------------|-----------------------|------------------------------------|------------------------|
|                      |                       | settings as user default           |                        |
|                      |                       | settings(0xAAAA)                   |                        |
| 0x00B4               | MCU software version  | For example, 0x0112 means          | 0x03, 0x04             |
|                      |                       | version V1.1.2                     |                        |
| 0x00B5               | MCU hardware version  | For example, 0x0110 means          | 0x03, 0x04             |
|                      |                       | version V1.1                       |                        |
| 0x00B6               | Relay status after    | All relays hold status after       | 0x03, 0x04, 0x06, 0x10 |
|                      | restarting            | restarting or powering             |                        |
|                      |                       | off(0x0001);                       |                        |
|                      |                       | All relays hold status after       |                        |
|                      |                       | restarting and don't hold status   |                        |
|                      |                       | after powering off(0x0002)         |                        |
|                      |                       | All relays don't hold status after |                        |
|                      |                       | restarting or powering             |                        |
|                      |                       | off(0x0003)                        |                        |
|                      | Communica             | tion module parameters             |                        |
| 0x1021               | WiFi mode             | AP(1)/STA(2)                       | 0x03, 0x04, 0x06, 0x10 |
| 0x1022~0x1031        | AP mode SSID          | Character string format            | 0x03, 0x04, 0x10       |
| 0x1032~0x1041        | AP mode password      | Character string format            | 0x03, 0x04, 0x10       |
| 0x1042               | WAN/LAN switch        | WAN(1)/LAN(2)                      | 0x03, 0x04, 0x06, 0x10 |
| 0x1043               | Remote connection     | USR Cloud(1)/MAC(2)/User           | 0x03, 0x04, 0x06, 0x10 |
|                      | identity packet       | editable(3)/Disable(4)             |                        |
| 0x1044~0x1045        | LAN interface IP      | 0xC0A80007 represents              | 0x03, 0x04, 0x10       |
|                      |                       | 192.168.0.7                        |                        |
| 0x104A               | WAN interface IP mode | DHCP(1)/Static IP(2)               | 0x03, 0x04, 0x06, 0x10 |
| 0x104B~0x104C        | WAN interface IP      | 0xC0A80007 represents              | 0x03, 0x04, 0x10       |
|                      |                       | 192.168.0.7                        |                        |
| 0x104D~0x104E        | WAN interface mask    | 0xC0A80007 represents              | 0x03, 0x04, 0x10       |
|                      |                       | 192.168.0.7                        |                        |
| 0x104F~0x1050        | WAN interface         | 0xC0A80007 represents              | 0x03, 0x04, 0x10       |
|                      | gateway               | 192.168.0.7                        |                        |
| 0x1051~0x1052        | DNS1                  | 0xC0A80007 represents              | 0x03, 0x04, 0x10       |
|                      |                       | 192.168.0.7                        |                        |
| 0x1055~0x1074        | TCP Client remote     | Remote server address              | 0x03, 0x04, 0x10       |
|                      | server address        |                                    |                        |
| 0x1075               | TCP Client remote     | Remote server port                 | 0x03, 0x04, 0x06, 0x10 |
|                      | port                  |                                    |                        |
| 0x1076               | TCP Server/UDP        | LAN listening port                 | 0x03, 0x04, 0x06, 0x10 |
|                      | Server listening port |                                    |                        |
| 0x1078~0x107F        | Username              | Character string format            | 0x03, 0x04, 0x10       |
| 0x1080~0x1087        | Password              | Character string format            | 0x03, 0x04, 0x10       |
| 0x1088~0x1097        | Device name           | Character string format            | 0x03, 0x04, 0x10       |
| 0x1098               | Device software       | For example, 0x0112 means          | 0x03, 0x04             |

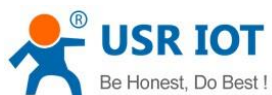

| Be Honest, Do Best ! | USR-IO808-EWR User Manual |                            | Technical Support: h.usriot.com |
|----------------------|---------------------------|----------------------------|---------------------------------|
|                      | version                   | version V1.1.2             |                                 |
| 0x1099               | Device hardware           | For example, 0x0110 means  | 0x03, 0x04                      |
|                      | version                   | version V1.1               |                                 |
| 0x109A~0x10A9        | Target AP's SSID in       | Character string format    | 0x03, 0x04, 0x10                |
|                      | STA mode                  |                            |                                 |
| 0x10AA~0x10B9        | Target AP's password      | Character string format    | 0x03, 0x04, 0x10                |
|                      | in STA mode               |                            |                                 |
| 0x10BA~0x10CD        | User editable identity    | Character string format    | 0x03, 0x04, 0x10                |
|                      | packet                    |                            |                                 |
| 0x10CE               | Identity packet           | Send identity packet after | 0x03, 0x04, 0x06, 0x10          |
|                      | sending method            | establishing               |                                 |
|                      |                           | connection(1)/Send before  |                                 |
|                      |                           | every data package(2)/Both |                                 |
|                      |                           | way(3)                     |                                 |

Figure 28 Register distribution

# 4. Contact Us

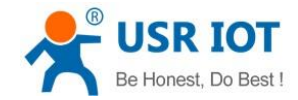

Company: Jinan USR IOT Technology Limited

Address: Floor 11, Building 1, No. 1166 Xinluo Street, Gaoxin District, Jinan, Shandong, 250101, China

Web: www.usriot.com

Support: h.usriot.com

Email: sales@usr.cn

Tel: 86-531-88826739/86-531-55507297

# 5. Disclaimer

This document provides the information of USR-IO808-EWR products, it hasn't been granted any intellectual property license by forbidding speak or other ways either explicitly or implicitly. Except the duty declared in sales terms and conditions, we don't take any other responsibilities. We don't warrant the products sales and use explicitly or implicitly, including particular purpose merchant-ability and marketability, the tort liability of any other patent right, copyright, intellectual property right. We may modify specification and description at any time without prior notice.

# 6. Update History

2018-05-29 V1.0.4.01 established based on Chinese version V1.0.4.

# FCC STATEMENT :

This device complies with Part 15 of the FCC Rules. Operation is subject to the following two conditions:

(1) This device may not cause harmful interference, and

(2) This device must accept any interference received, including interference that may cause undesired operation.

**Warning:** Changes or modifications not expressly approved by the party responsible for compliance could void the user's authority to operate the equipment.

NOTE: This equipment has been tested and found to comply with the limits for a Class B digital device, pursuant to Part 15 of the FCC Rules. These limits are designed to provide reasonable protection against harmful interference in a residential installation. This equipment generates uses and can radiate radio frequency energy and, if not installed and used in accordance with the instructions, may cause harmful interference to radio communications. However, there is no guarantee that interference will not occur in a particular installation. If this equipment does cause harmful interference to radio or television reception, which can be determined by turning the equipment off and on, the user is encouraged to try to correct the interference by one or more of the following measures:

Reorient or relocate the receiving antenna.

Increase the separation between the equipment and receiver.

Connect the equipment into an outlet on a circuit different from that to which the receiver is connected.

Consult the dealer or an experienced radio/TV technician for help.

#### FCC Radiation Exposure Statement:

This equipment complies with FCC radiation exposure limits set forth for an uncontrolled environment. This equipment should be installed and operated with minimum distance 20cm between the radiator & your body.